## 2022DASCTF Apr X FATE 防疫挑战赛 Writeup

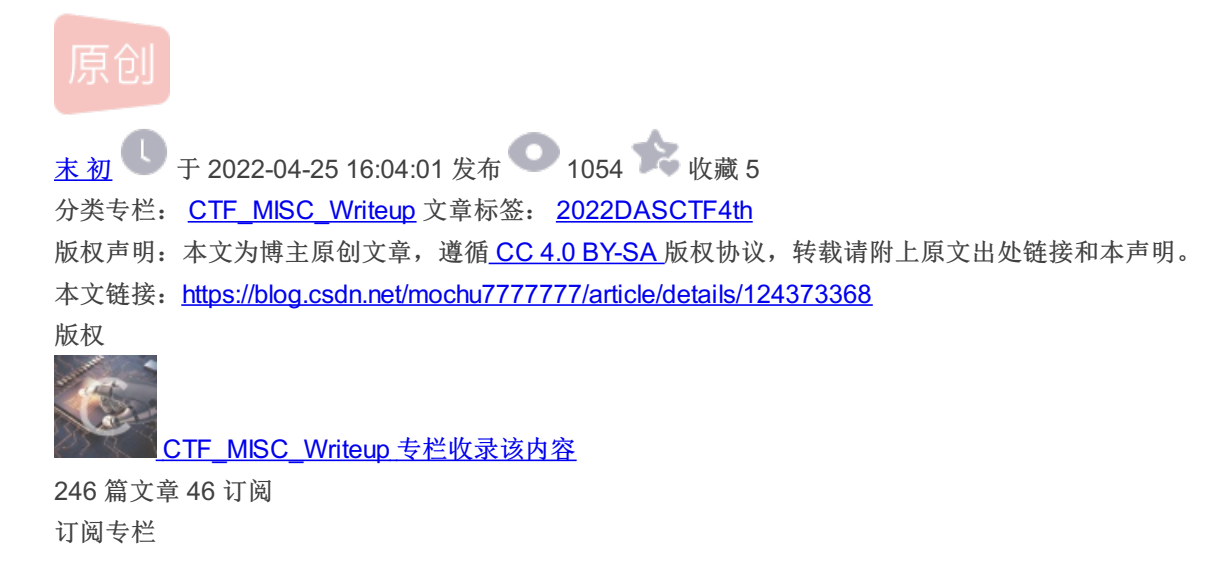

文章目录

[MISC] SimpleFlow [MISC] 熟悉的猫 [MISC] 冰墩墩

### [MISC] SimpleFlow

| 题目              | 解题快手榜      | ×         |
|-----------------|------------|-----------|
|                 | SimpleFlow |           |
| 简单的法            | 200        |           |
| الالالاطيني (B) | eFlow      |           |
| Flag            |            | 提交        |
|                 |            | CSDN @末 初 |

首先 tcp.stream eq 50 中分析传入的执行命令的变量是 \$s , 也就是参数 substr(\$\_POST["g479cf6f058cf8"],2)

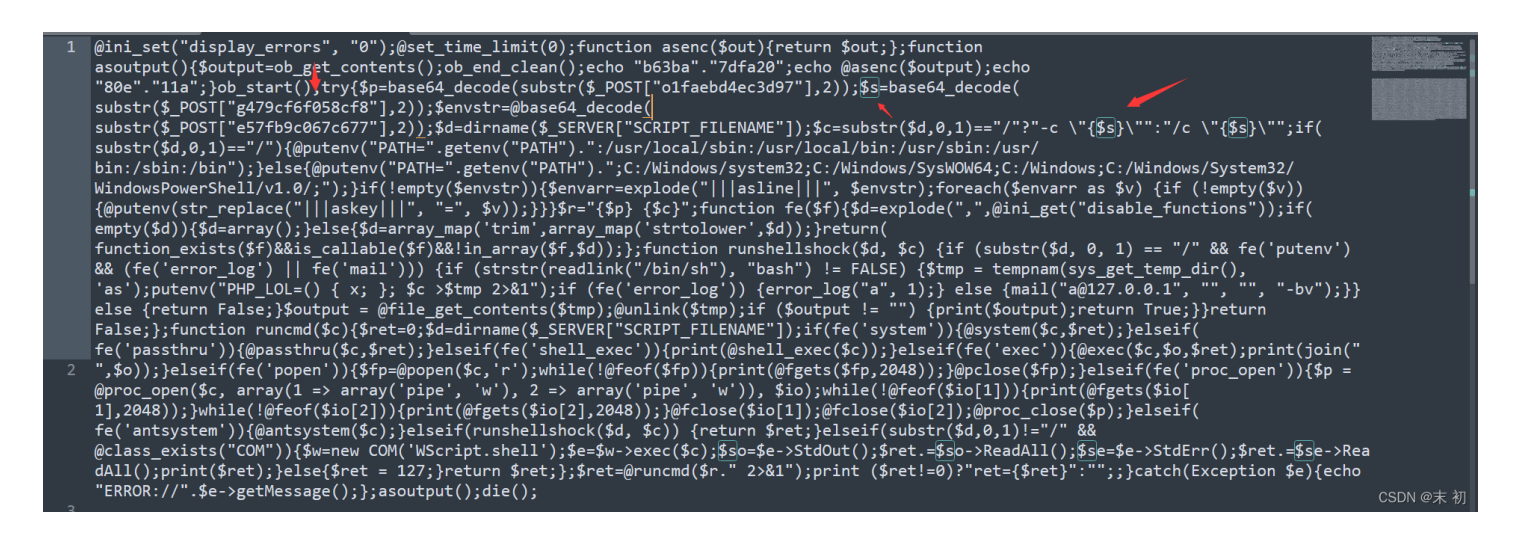

找到对应的参数,然后去掉前面两位字符解码即可

cd "/Users/chang/Sites/test";zip -P PaSsZiPWorD flag.zip ../flag.txt;echo [S];pwd;echo [E]

得到压缩包密码: PaSsZiPWorD

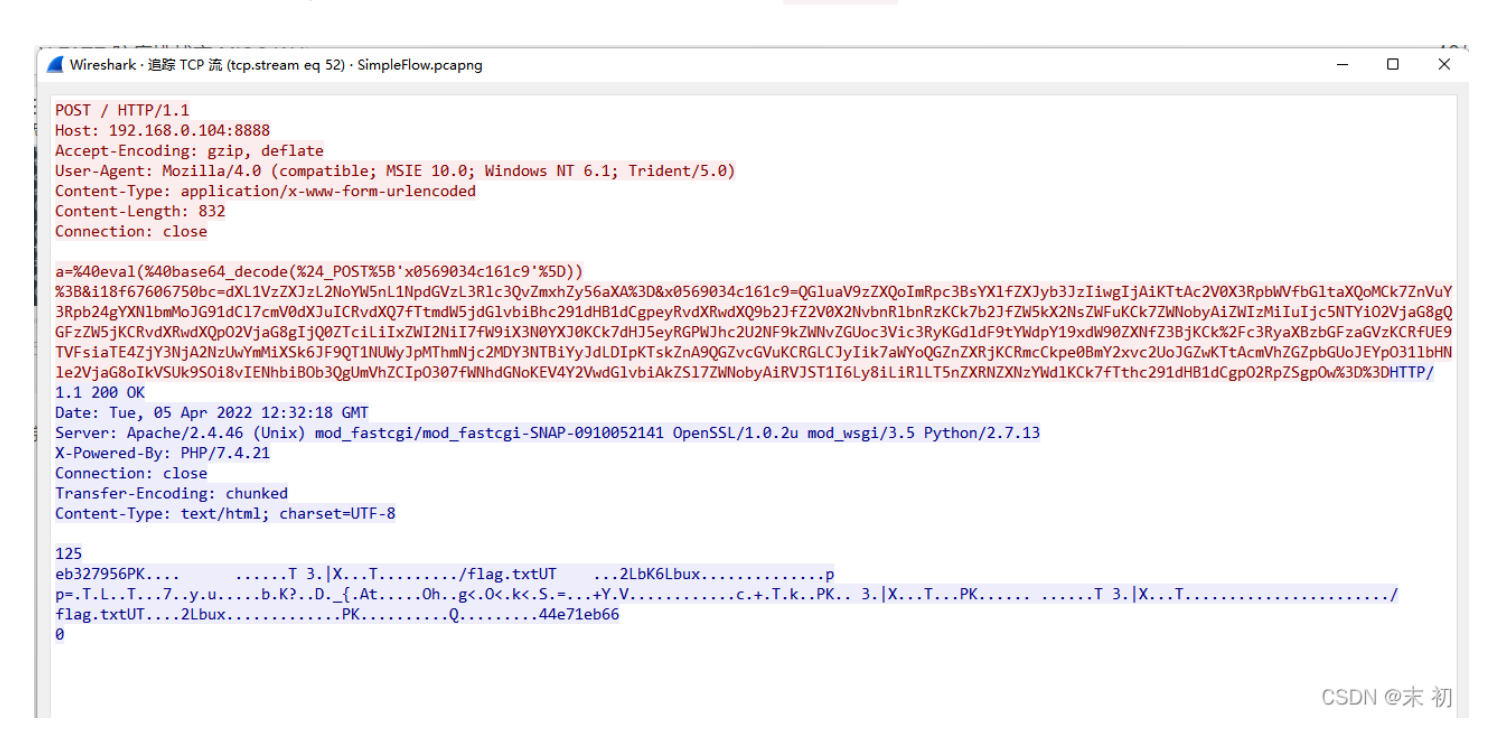

Yes,this is the flag file. And the flag is: DASCTF{f3f32f434eddbc6e6b5043373af95ae8}

[MISC] 熟悉的猫

| 题目         | 解题快手榜 | i           |         | ×  |
|------------|-------|-------------|---------|----|
|            | 豪     | 熟悉的猫<br>992 |         |    |
| 熟悉的猫       |       | ,,,,        |         |    |
| <b>±</b> 2 | ip    |             |         |    |
| Flag       |       |             | 提交      |    |
|            |       |             | CSDN @7 | に初 |

## 什么是一 .KDBX 文件?

通过KeePass密码安全创建的数据文件称为KDBX文件,它们通常所说的KeePass的密码 数据库。这些文件包含密码的加密数据库,其中如果用户设置一个主密码,并通过主密 码访问他们,他们只能查看。当涉及到的电子邮件帐户的个人登录凭据,电子商务网 站,视窗,FTP站点和其他目的的安全存储KDBX文件是很有用的。KDBX文件正在使 用KeePass的版本2,因为在以前的版本中通常使用KDB格式大多是介绍。KeePass的 是,在像Windows,MAC,Linux和其他移动设备的多个操作系统运行在密码管理器。 它是用来作为口令存储,其中所述口令是使用一个主密钥文件锁定一个高度加密的数据 库内的应用程序。即使老版本的KeePass的使用KDB文件,他们仍然可以被用来打开 KDBX文件。

## 如何打开 .KDBX 文件?

推出.kdbx 文件,或者你的电脑上的任何其他文件,双击它。如果你的文件关联的设置 是否正确,这意味着应用程序来打开你的.kdbx 文件将其打开。这是可能的,你可能需 要下载或购买正确的应用程序。这也有可能是你有正确的应用程序在PC上, 但.kdbx 文件还没有与它相关联。在这种情况下,当您尝试打开一个.kdbx 文件,你可 以告诉Windows的应用程序是正确的该文件。从这时起,打开.kdbx 文件将打开正确的 应用程序。

点击这里修复.KDBX文件关联错误

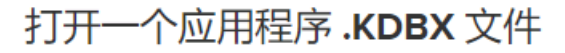

KeePass Password Safe •

CSDN @末 初

KeePass Password Safe: https://keepass.info/news/n220109\_2.50.html

| 谷称                                                                                     | 修改日期              | 类型              | 大小     |
|----------------------------------------------------------------------------------------|-------------------|-----------------|--------|
| len5.kdbx                                                                              | 2022/4/9 15:11    | KeePass Databa  | 3 KB   |
| 🔒 flag.zip                                                                             | 2022/4/9 15:36    | ZIP 压缩文件        | 621 KB |
| Open Database - len5.kdbx                                                              |                   | × <sub>件夹</sub> |        |
| C:\Users\Administrator\Down                                                            | oads\附件\len5.kdbx | -               |        |
| ✓ Master password:                                                                     |                   | •••             |        |
| ✓ Master password:<br>Key file/provide: (None)                                         | (                 | •••             |        |
| ✓ Master password:<br><u>K</u> ey file/provide: (None)<br><u>W</u> indows user account | <u> </u>          | •••             |        |

### 需要密码,文件名提示 len5,爆破,密码长度为五位

keepass2john 获取hash, crunch 生成五位数字密码

这里爆破五位密码,猜测不太可能范围比较广,考爆破一般都是考一些简单的弱口令,所以首先猜测一下是不是五位数字

| root@kali /home/mochu7/Desktop % file len5.kdbx                                                                               |
|----------------------------------------------------------------------------------------------------|
| len5.kdbx: Keepass password database 2.x KDBX                                                                                 |
| root@kali /home/mochu7/Desktop % keepass2john len5.kdbx > keepass.txt                                                         |
| root@kali /home/mochu7/Desktop % ls                                                                                           |
| keepass.txt len5.kdbx password.txt                                                                                            |
| root@kali /home/mochu7/Desktop % vim keepass.txt                                                                              |
| root@kali /home/mochu7/Desktop % ls                                                                                           |
| keepass.txt len5.kdbx password.txt                                                                                            |
| root@kali /home/mochu7/Desktop % cat keepass.txt                                                                              |
| <pre>\$keepass\$*2*60000*0*202cd1ff66368c31010c30d785cf50b0bfcac3bec4fe987af9da5af836e9c38c*0e759e234e4a52cf5a1701cee13</pre> |
| a1e531c399977c5f47e14821451eae209b393*c113ec1c681ac45ba118514db9c56824*c297910345ff2af4c1dca36d09d11b37831b49f91              |
| f50e57b7d530e0774614568*13db3f4b7a962fa9dae974f57678c3bca8a98e939d38b3aa3602e8aa61c96d34                                      |
| root@kali /home/mochu7/Desktop % crunch 5 5 0123456789 -o password.txt                                                        |
| Crunch will now generate the following amount of data: 600000 bytes                                                           |
| 0 MB                                                                                                    |
| 0 GB                                                                                                    |
| 0 TB                                                                                                    |
| 0 PB                                                                                                    |
| Crunch will now generate the following number of lines: 100000                                                                |
|                                                                                                    |
| crunch: 100% completed generating output                                                                                      |
| root@kali /home/mochu7/Desktop % ls -lha                                                                                      |
| total 864K                                                                                                    |
| drwxr-xr-x 2 mochu7 mochu7 256K Apr 23 21:13 .                                                                                |
| drwxr-xr-x 22 mochu7 mochu7 4.0K Nov 1 22:36                                                                                  |
| -rw-rr 1 mochu7 mochu7 50 Dec 25 2020 .directory                                                                              |
| -rw-rr 1 root root 313 Apr 23 21:13 keepass.txt                                                                               |
| -rw 1 mochu7 mochu7 2.1K Apr 9 03:11 len5.kdbx                                                                                |
| -rw-rr 1 root root 586K Apr 23 21:08 password.txt                                                                             |

然后利用 hashcat 爆破即可,这里爆破过了,所以直接出了

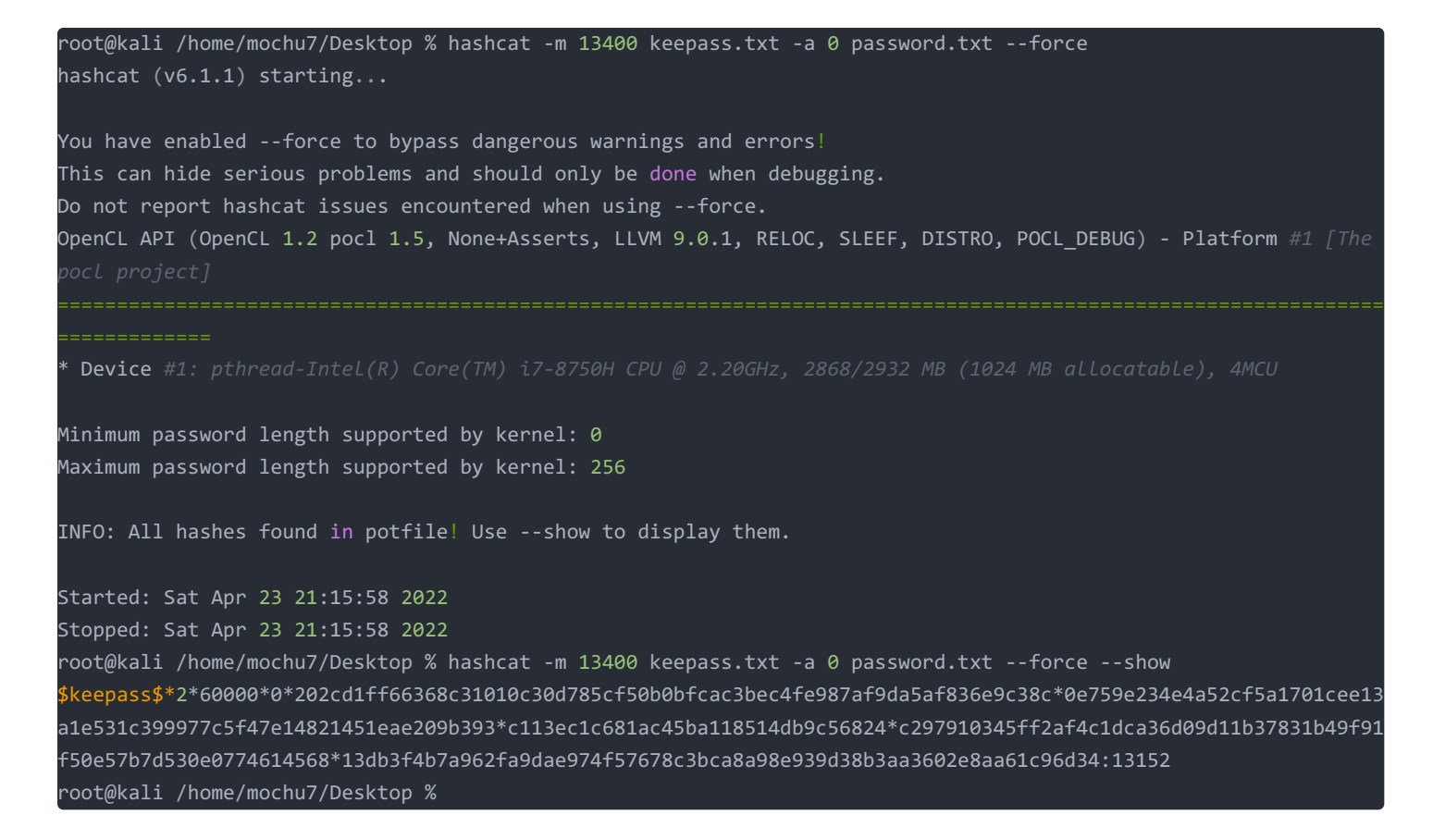

得到密码: 13152

| ⓐ len5.kdbx - KeePass      |                   |               |        |           |             |      |       | $\times$ |   |
|----------------------------|-------------------|---------------|--------|-----------|-------------|------|-------|----------|---|
| File Group Entry F         | ind View T        | ools Help     |        |           |             |      |       |          |   |
| i 🛃 📴 🗟 🛯 🕊 📲 📳            | 🐵 - 🐑 🎂           | 🔍 🌾 -   🔒   ९ | Search |           | •           |      |       |          |   |
| 🝺 Database                 | Title             | User Name     | Pass   | word      | URL         |      | Note  | s        |   |
| 🛅 General                  | 🔑 zipizp          |               | *****  | ***       |             |      |       |          |   |
| 🖄 Windows                  |                   |               | 8      | Copy Us   | er Name     | Ct   | rl+B  |          |   |
| Vetwork                    |                   |               | 8      | Copy Pa   | ssword      | Ct   | rl+C  |          |   |
| internet                   |                   |               |        | URL(s)    |             |      |       | F.       |   |
| 🔁 eiviaii                  |                   |               | do     | Perform   | Auto-Type   | Ct   | rl+V  |          |   |
| Recycle Bin                |                   | - /           |        |           |             | -    |       | -        |   |
|                            | -                 |               | ~      | Add Entr  | у           | 6    | tri+i |          |   |
|                            |                   |               | ~      | Edit Entr | y           | E    | nter  |          |   |
|                            |                   |               |        | Edit Entr | y (Quick)   | -    |       |          |   |
|                            |                   |               | ~      | Duplicate | e Entry     | Ct   | rl+K  |          |   |
|                            |                   |               | ~      | Delete E  | ntry        | De   | elete |          |   |
|                            |                   |               |        | Select Al | I           | Ct   | rl+A  |          |   |
|                            |                   |               |        | Rearran   | ge          |      |       | F        |   |
| Commences of Titles in its | De envie velu *** |               |        | 2022/4/0  | 14.00.00.1- | -+ - |       |          | - |

Group: General, Title: zipizp, Password: \*\*\*\*\*\*\*\*, Creation Time: 2022/4/9 14:28:02, Last Modification Time: 2022/4/9 14:29:06

1 of 1 selected Ready.

CSDN @末 初 。

输入密码进去,把 zipzip 的密码右键复制出来: jbRw5PB2kFmor6IeYYi1

#### hint.txt 有零宽度字符隐写

# 

#### Text in Text Steganography Sample

| Original Text: Clear (length: 1063)<br>I=0208203278702007293705308578672020 1500347451 4272057573981 2348620 466530032465971708240880564 6491 991 4895468<br>I571 4258724624748042478042550575573981 23727573091 1852551 1202023454344,0004422531 1402082744508570765500554<br>I575 42587246247459124470003491 892555575736951 237275757091 1852551 1202023454344,0004422531 14020827444508570765500554<br>I576 4587744520744441017389514651 24927373751001 1852551 12020234544400570 176550054421 108014400<br>I576 45877445074442011705804465895745707550054421 186925745941 1092051 100202374544400570 176550054441 10410410441<br>I576 4587744520 1201175604 465895745050564 22735751001 1852551 1202024454 1980040000000000000000000000000000000000 | Encode » | Steganography Text: Clear (length: 1111)<br>In-95092022707020702270205089670872021003947814272057575691224682045653003246537170224098626419512068645649159149595466<br>157142567842671420714910945189625555755650198227157509118522551105692585102202246544941942723411144258927144570570550694<br>25569701091011942514647195852555755955991272575091185225511056925851022022445444948409471452514427341114452894274491109814425949<br>25569701192011194051454544073955255575595291927275750911952255110569259510202224454449415427341114452894274491149891442598<br>465711192011840511452911736844561995705252775894211422748411298127445415471547544554957545545555771254454451149014451149007453555577125445454214901445714901445114901445114901445114901445114901445114901445114901445544544511455455455454545425727378947144211499974433989474<br>97661171701166801016001014273911965745454559757365892727750917745417584755575781545454554545575771555555777125445454545114554555555777125445454545114555555557571254454545451145545555557577125445454511490145754555557577125445454545114555555575771254454545451145555555575771254455454555555757712544554545114411499974453398474429494591<br>97661171701166801011600110127891457589550587577705980799114912551555555575771059807991149925319920545555555555777059807991149925319920545555555555555757059857991149925319920545555555555557770598079911499253199205455555555555575795598079942198997991149925319006926525457720989799114992531900692652545750982591100682652545715932591150689429590 |
|----------------------------------------------------------------------------------------------------|----------|----------------------------------------------------------------------------------------------------|
|                                                                                                    |          | Download Stego Text as File CSDN @未初                                                                                                    |

做过 <mark>塔珀自指公式(Tupper's self-referential formula)</mark>题目的应该很明显看得出来,网上找几个多试试即可,有些可能出来的结果不同

```
import numpy as np
import matplotlib.pyplot as plt
from PIL import Image
a=22
b=160
def Tupper_self_referential_formula(k):
   aa = np.zeros((a,b))
          aa[y, x] = f(x, y)
4893546618714258726495240780009481998326598152759092851988292769290146946281101598249309315951662032714432698274
4101446471078933149287336241772448338428740302833855616421538520769267636119285948674549756604384946996184385407
5054561682401233197858009099332146957118280134839817319337730173369446563975838722671267677785497450878547943028
0895010096658255876122445424201846757895976661717601666010169014027996196874032332736934716462374639133575644256
6959352876706364265509834319910419399748338894746638758652286771979896573695823608678008814861640308571256880794
3126520559571504645139503053550554952623758701028985006430104714259314500464408608415893028902504561380607386895
2628338925680196919020412735809840826420464388252096970422189697354462010249439126966369340757365806427994768850
9910028257209987991480259150865283245150325813888942058
aa = Tupper_self_referential_formula(k)
plt.figure(figsize=(15,10))
plt.imshow(aa,origin='lower')
plt.savefig("tupper.png")
img = Image.open('flag.png')
dst1 = img.transpose(Image.FLIP_LEFT_RIGHT).rotate(180)
plt.imshow(dst1)
plt.show()
```

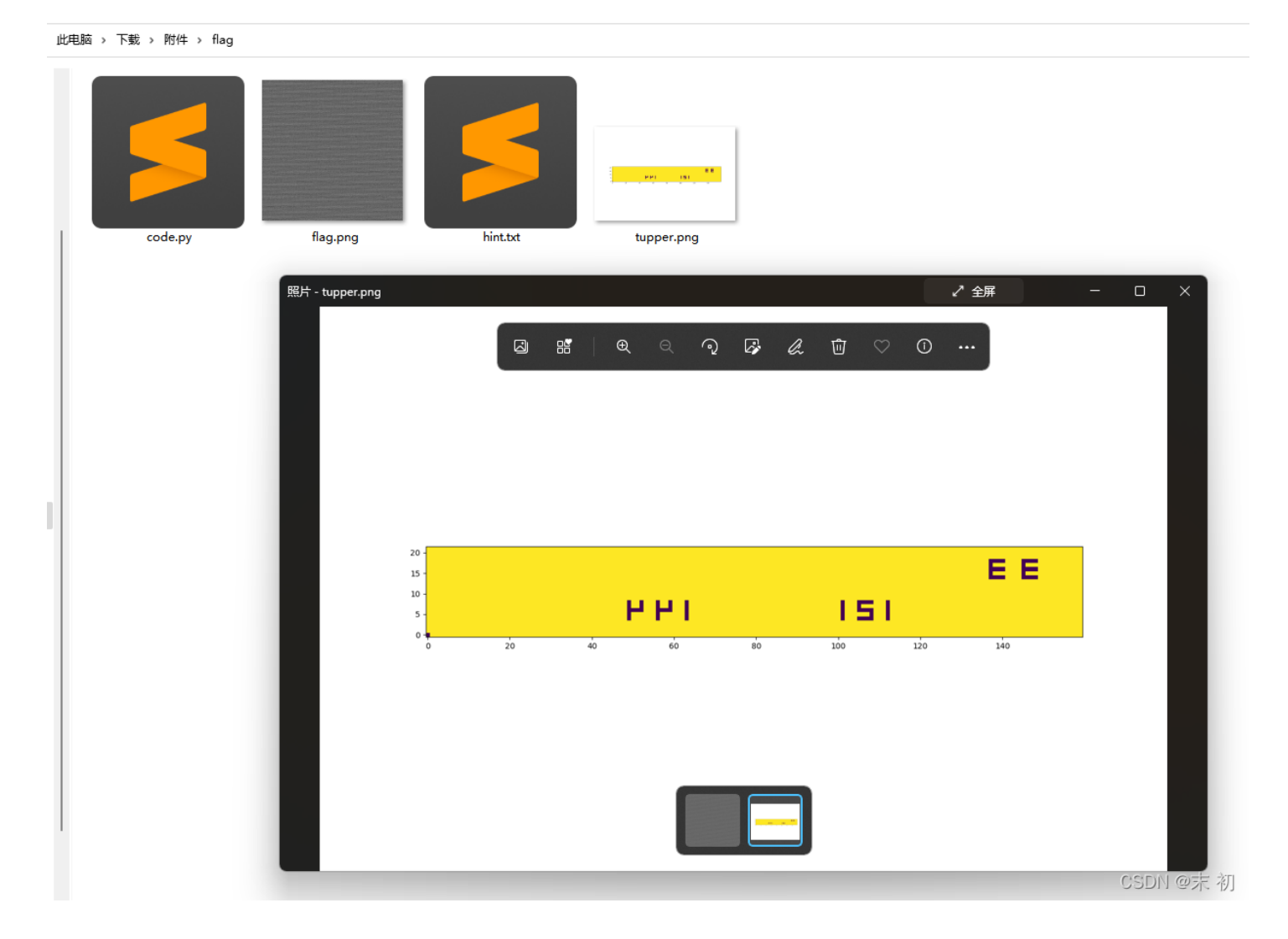

PS 水平翻转一下

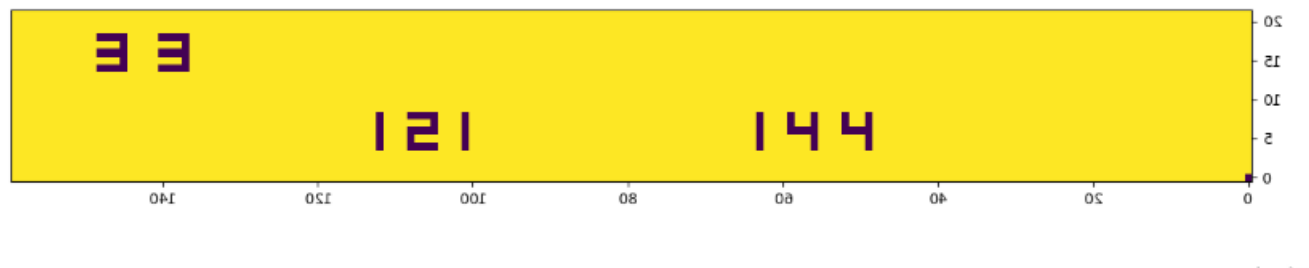

CSDN @末 初

三个数值 33 、 121 、 141 ,结合题目名称以及 flag.png 的特征,猜测猫变换

```
from PIL import Image
```

```
img = Image.open('flag.png')
if img.mode == "P":
   img = img.convert("RGB")
assert img.size[0] == img.size[1]
dim = width, height = img.size
st = 33
a = 121
b = 144
for _ in range(st):
   with Image.new(img.mode, dim) as canvas:
        for nx in range(img.size[0]):
            for ny in range(img.size[0]):
               y = (ny - nx * a) \% width
               x = (nx - y * b) \% height
               canvas.putpixel((y, x), img.getpixel((ny, nx)))
canvas.show()
canvas.save('ok2.png')
```

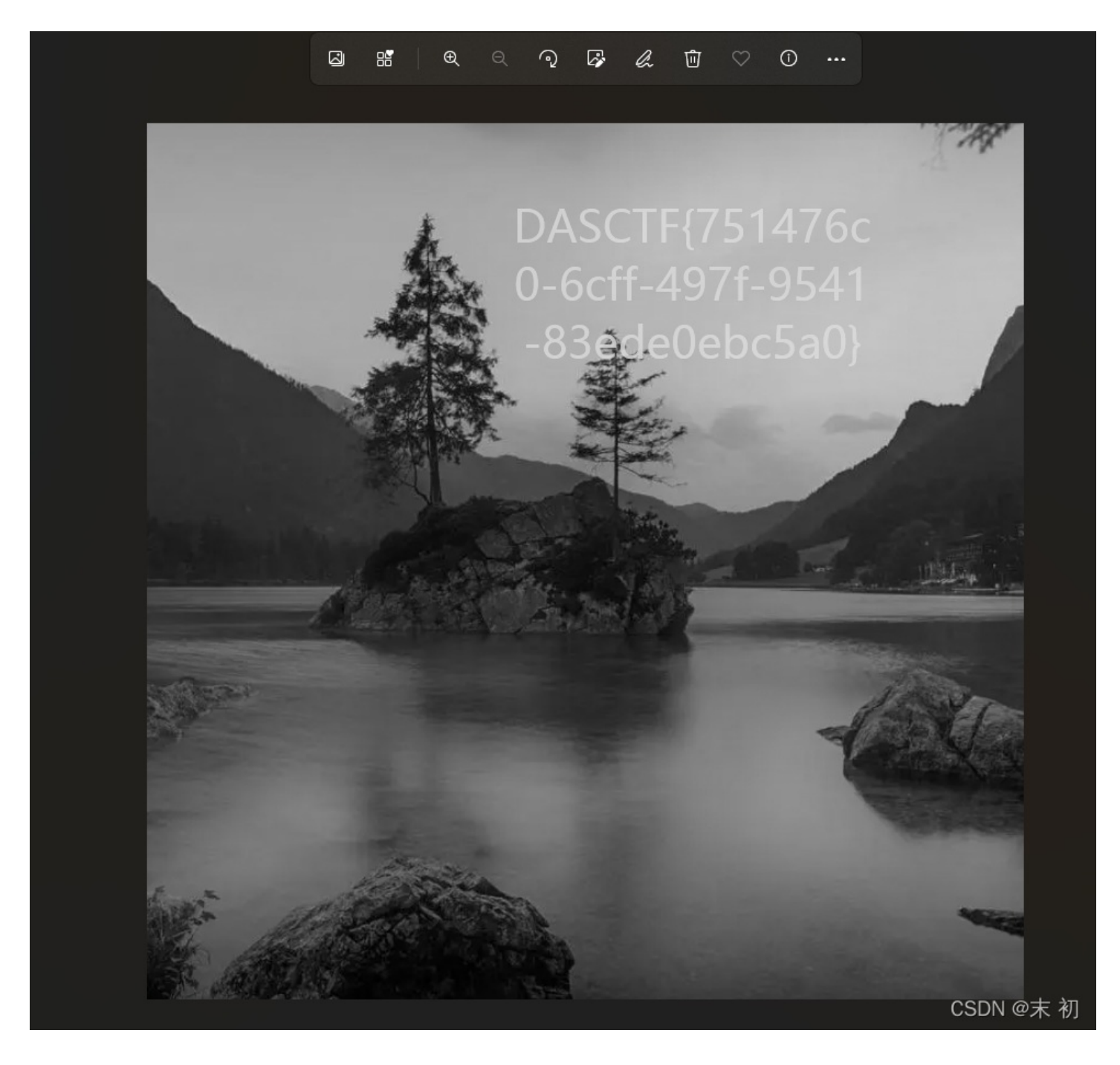

DASCTF{751476c0-6cff-497f-9541-83ede0ebc5a0}

[MISC] 冰墩墩

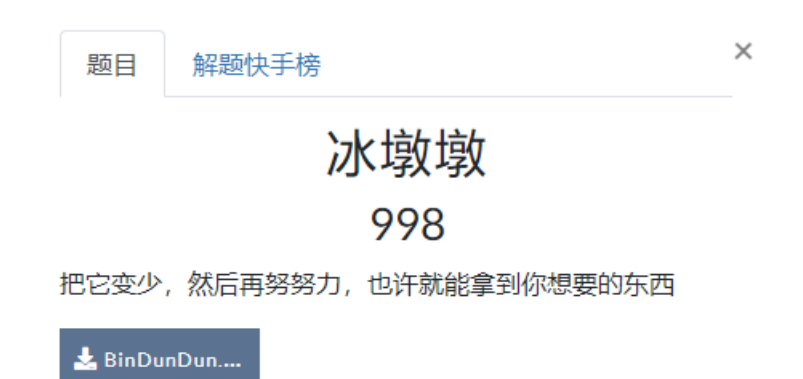

| _ |    |  |
|---|----|--|
|   | 00 |  |
|   |    |  |
|   | 40 |  |
|   |    |  |

CSDN @末 初

| S BinDunDun.zip - Bandizip (Standard)     文性(F) 編編(F) 春秋(I) 法项(C) 初閉(A) 工具(T) 報助(H) |       |      |        |                       |           |    |  |
|-------------------------------------------------------------------------------------|-------|------|--------|-----------------------|-----------|----|--|
|                                                                                     |       |      |        |                       |           | 82 |  |
| A BinDunDun.zip 名称                                                                  | 压缩后大小 | 原始大小 | 英型     | 修改日期                  | 压缩方法      | 1  |  |
| BinDunDun                                                                           |       |      |        |                       |           |    |  |
| Zzztli8z6a.txt                                                                      | 54    | 60   | TXT 文件 | 2022/2/28 18:35:25    | Deflate   |    |  |
| zzzk8frany.txt                                                                      | 51    | 59   | TXT 文件 | 2022/2/21 10:34:13    | Deflate   |    |  |
| zzze3bn4s3.txt                                                                      | 51    | 56   | TXT 文件 | 2022/2/21 10:34:11    | Deflate   |    |  |
| zzyzg9ketq.txt                                                                      | 54    | 57   | TXT 文件 | 2022/2/28 18:35:54    | Deflate   |    |  |
| zzym0242lw.txt                                                                      | 55    | 60   | TXT 文件 | 2022/2/21 10:34:20    | Deflate   |    |  |
| Zzxmsyrjlo.txt                                                                      | 57    | 60   | TXT 文件 | 2022/2/21 10:34:26    | Deflate   |    |  |
| Zzxlsav43c.txt                                                                      | 54    | 59   | TXT 文件 | 2022/2/28 18:35:54    | Deflate   |    |  |
| zzwufo2h3w.txt                                                                      | 55    | 60   | TXT 文件 | 2022/2/28 18:35:47    | Deflate   |    |  |
| zzwsn2zzmr.txt                                                                      | 54    | 60   | TXT 文件 | 2022/2/28 18:35:27    | Deflate   |    |  |
| zzwnjci5ds.txt                                                                      | 53    | 59   | TXT 文件 | 2022/2/21 10:34:15    | Deflate   |    |  |
| zzw05nl2r6.txt                                                                      | 51    | 56   | TXT 文件 | 2022/2/28 18:35:54    | Deflate   |    |  |
| Zzvklvkrui.txt                                                                      | 56    | 60   | TXT 文件 | 2022/2/28 18:35:39    | Deflate   |    |  |
| 2 zzvf4kw9sq.txt                                                                    | 50    | 60   | TXT 文件 | 2022/2/21 10:34:07    | Deflate   |    |  |
| 2zv38mnsxx.bxt                                                                      | 53    | 60   | TXT 文件 | 2022/2/28 18:35:39    | Deflate   |    |  |
| zzv08cdvah.txt                                                                      | 56    | 60   | TXT 文件 | 2022/2/21 10:34:15    | Deflate   |    |  |
| 2zuqwhr0fg.txt                                                                      | 53    | 60   | TXT 文件 | 2022/2/28 18:35:56    | Deflate   |    |  |
| 2zzu1gyqlqn.txt                                                                     | 54    | 59   | TXT 文件 | 2022/2/28 18:35:45    | Deflate   |    |  |
| zzbrkirt4.txt                                                                       | 56    | 60   | TXT 文件 | 2022/2/21 10:34:15    | Deflate   |    |  |
| zzskx0svlj.txt                                                                      | 55    | 60   | TXT 文件 | 2022/2/28 18:35:53    | Deflate   |    |  |
| zzrz9c4dxi.txt                                                                      | 53    | 59   | TXT 文件 | 2022/2/21 10:34:19    | Deflate   |    |  |
| zzrcd39c1y.txt                                                                      | 55    | 60   | TXT 文件 | 2022/2/21 10:34:17    | Deflate   |    |  |
| zzox4uauzx.txt                                                                      | 53    | 60   | TXT 文件 | 2022/2/28 18:35:56    | Deflate   |    |  |
| zzoerwpap9.txt                                                                      | 57    | 60   | TXT 文件 | 2022/2/28 18:35:26    | Deflate   |    |  |
| Szze8qhfok.txt                                                                      | 54    | 60   | TXT 文件 | 2022/2/21 10:34:19    | Deflate   |    |  |
| 🗾 zzoc8rp8k2.txt                                                                    | 54    | 59   | TXT 文件 | 2022/2/28 18:35:35    | Deflate   |    |  |
| Zznmai wn12 tvt                                                                     | 55    | 60   |        | 2022/2/21 10:34:13    | Deflate   |    |  |
|                                                                                     |       |      |        | 文件: 103891, 文件夹: 1, 压 | #安拜史N: 97 | MB |  |

### 解压出来(虽然不愿意解压这样的恶心题目),随机观察一下

### C:\Users\Administrator\Downloads\BinDunDun\0pjjt1nbyv.txt - Sublime Text (UNREGISTERED)

File Edit Selection Find View Goto Tools Project Preferences Help

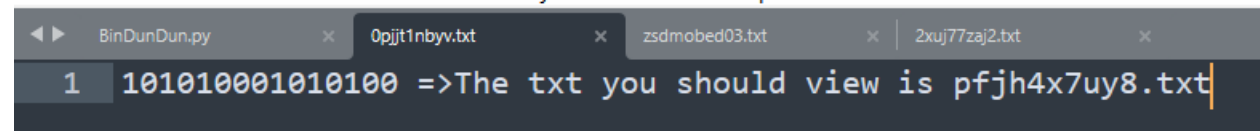

C:\Users\Administrator\Downloads\BinDunDun\zsdmobed03.txt - Sublime Text (UNREGISTERED)

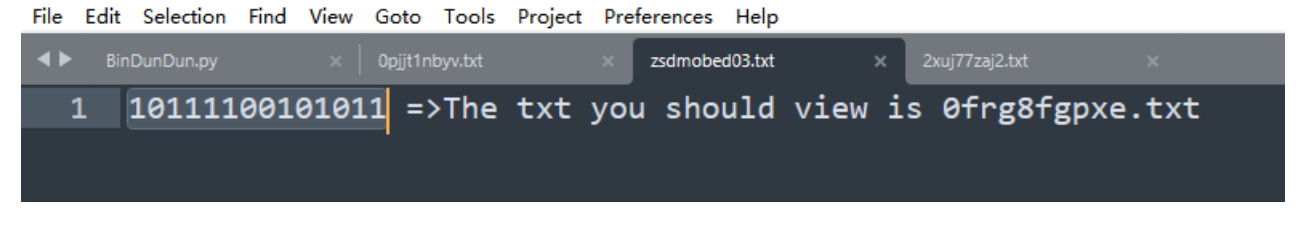

### C:\Users\Administrator\Downloads\BinDunDun\2xuj77zaj2.txt - Sublime Text (UNREGISTERED)

File Edit Selection Find View Goto Tools Project Preferences Help

| <b>&lt;</b> | BinDunDun.py | × 0pjjt1nbyv.txt | × zsdmobed03.txt | ×    | 2xuj77zaj2.txt | 2     |
|-------------|--------------|------------------|------------------|------|----------------|-------|
| 1           | 1001101100   | 0110110 =>The    | txt you should   | view | is o3jbruzkly  | v.txt |
|             |              |                  |                  |      |                |       |

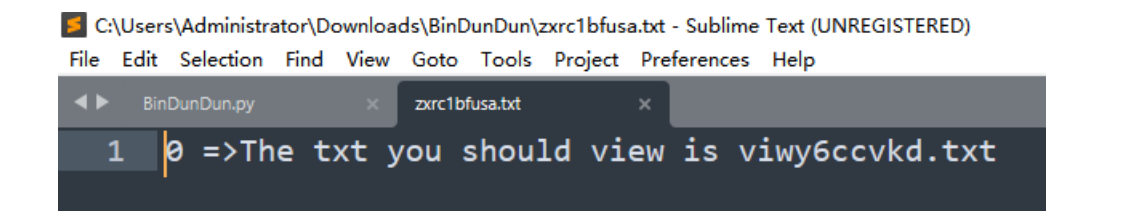

一部分是二进制数据,这里仔细观察发现最长是 16 位,有些则没有 16 位,但是没有 16 位,但是没有 16 位的二进制最高位肯定 是 1,猜测不足十六位的需要补高。

并且在写脚本测试的时候,发现了一个 start.txt,猜测就是从这里开始

 Image: Second Structure
 Second Structure
 Second Structure
 Second Structure
 Second Structure
 Second Structure
 Second Structure
 Second Structure
 Second Structure
 Second Structure
 Second Structure
 Second Structure
 Second Structure
 Second Structure
 Second Structure
 Second Structure
 Second Structure
 Second Structure
 Second Structure
 Second Structure
 Second Structure
 Second Structure
 Second Structure
 Second Structure
 Second Structure
 Second Structure
 Second Structure
 Second Structure
 Second Structure
 Second Structure
 Second Structure
 Second Structure
 Second Structure
 Second Structure
 Second Structure
 Second Structure
 Second Structure
 Second Structure
 Second Structure
 Second Structure
 Second Structure
 Second Structure
 Second Structure
 Second Structure
 Second Structure
 Second Structure
 Second Structure
 Second Structure
 Second Structure
 Second Structure
 Second Structure
 Second Structure
 Second Structure
 Second Structure
 Second Structure
 Second Structure
 Second Structure
 Second Structure
 Second Structure
 Second Str

| <b>4</b> • | BinDunDun.py | start.txt     | ×                                 |
|------------|--------------|---------------|-----------------------------------|
| 1          | 10100000100  | 1011 =>The tx | you should view is m9312r95cr.txt |
|            |              |               |                                   |

| Recipe             | í                | i 🖬 6 | Input            |
|--------------------|------------------|-------|------------------|
| From Binary        |                  | ⊘ 11  | 0101000001001011 |
| Delimiter<br>Space | Byte Length<br>8 |       |                  |
|                    |                  |       |                  |
|                    |                  |       |                  |
|                    |                  |       |                  |
|                    |                  |       |                  |
|                    |                  |       | Output           |
|                    |                  |       |                  |
|                    |                  |       | CSDN @未 初        |

```
import re
from binascii import *
tmp_filename = 'start.txt'
bin_data = ''
 try:
 file_path = './BinDunDun/' + tmp_filename
 with open(file_path) as f:
  next_file = re.findall(r'\w{10}\.txt', content)
  if next file != []:
   tmp_filename = next_file[0]
   bin_data += content[:content.find(' ')].zfill(16)
   print(file_path)
   break
 break
hex_data = ''
for i in range(0, len(bin_data), 8):
 hex_data += '{:02x}'.format(int(bin_data[i:i+8], 2))
 f1.write(unhexlify(hex_data))
```

得到压缩包解压,图片文件修改文件头,添加后缀名

| 8 | 010 Editor - C:\Users\Administrator\Downloads\Bin2\BinDunDun.jpg |
|---|------------------------------------------------------------------|
|   |                                                                  |

| 文件(E) 第 | 扁損(E)              | 搜    | 素( <u>S</u> )          | 视图 | ₫(⊻) | 格式   | <u>(O)</u> | 脚本  | U 1 | 蓂板(L | .) 调 | 试(D) | I.        | 具(I) | 窗   | ](W) | 帮助(出)               |
|---------|--------------------|------|------------------------|----|------|------|------------|-----|-----|------|------|------|-----------|------|-----|------|---------------------|
| i 🗋 🗸 🔁 | - ~ <mark>.</mark> |      | Ì 🎒                    |    | ø    | 18   |            | 1 📑 | 5   | 3    | ۱ 🔎  | Ì Å₿ | <b>\$</b> | ≯    | I 🧛 |      | Hex 🎇 ¶ 📳 🔤 I 👼     |
| 起始页     | BinDu              | mDur | 1. jpg                 | ×  |      |      |            |     |     |      |      |      |           |      |     |      |                     |
| ▼ 编辑方   | ī式: 十              | ·六进制 | 制(H)                   |    | 运行期  | 即本 ~ | ∕jž        | 行棋  | 版>  |      |      |      |           |      |     |      |                     |
|         | Ò                  |      |                        |    |      | Ş    |            |     |     |      |      |      |           | Ď    |     |      | 0123456789ABCDEF    |
| 0000h:  | FF                 | D8   | $\mathbf{F}\mathbf{F}$ | ΕO | 00   | 10   | 4A         | 46  | 49  | 46   | 00   | 01   | 01        | 02   | 00  | 2F   | ÿØÿàJFIF/           |
| 0010h:  | 00                 | 2F   | 00                     | 00 | FF   | DB   | 00         | 43  | 00  | 03   | 02   | 02   | 02        | 02   | 02  | 03   | ./ÿÛ.C              |
| 0020h:  | 02                 | 02   | 02                     | 03 | 03   | 03   | 03         | 04  | 06  | 04   | 04   | 04   | 04        | 04   | 08  | 06   |                     |
| 0030h:  | 06                 | 05   | 06                     | 09 | 08   | 0A   | 0A         | 09  | 08  | 09   | 09   | 0A   | 0C        | 0F   | 0C  | 0A   |                     |
| 0040h:  | 0B                 | 0E   | 0B                     | 09 | 09   | 0D   | 11         | 0D  | 0E  | 0F   | 10   | 10   | 11        | 10   | 0A  | 0C   | ·····proster to the |
| 0050h:  | 12                 | 13   | 12                     | 10 | 13   | 0F   | 10         | 10  | 10  | FF   | DB   | 00   | 43        | 01   | 03  | 03   | USDN0@t 1           |

BinDunDun.pyc 用pyc反编译看了下是画冰墩墩的Python代码,网上有,没有啥线索,尝试 pyc隐写

```
root@mochu7-pc:/mnt/d/Tools/Misc/stegosaurus# ls
BinDunDun.pyc CONTRIBUTORS.md LICENSE README.md sample.py stegosaurus stegosaurus.py steg.pyc
root@mochu7-pc:/mnt/d/Tools/Misc/stegosaurus# ./stegosaurus -x BinDunDun.pyc
Extracted payload: BingD@nD@n_in_BeiJing_Winter_Olympics
root@mochu7-pc:/mnt/d/Tools/Misc/stegosaurus#
```

猜测是密码,尝试 jpg 各种隐写,最后发现是 JPHS5

 IPHS for WIndows - Freeware version BETA test rev 0.5
 —
 □

 Exit
 Open jpeg
 Hide
 Seek
 Save jpeg
 Save jpeg as
 Pass phrase
 Opt

 Help
 About

| Filesiz 108 Kb Width 924 pixel Height 776 pixel<br>Approximate max 17 Kb recommended 10 Kb<br>Hidden<br>Director C:\Users\Administrator\Downloads\Bin2<br>Filename flag.txt<br>Filesiz 1 Kb<br>Saved jpeg<br>Director<br>Filename<br>Filesiz Kb<br>This jpeg file already contains a hidden file | Director C:\Users\Ad<br>Filename BinDunDun.j   | Input jpeg<br>Aministrator\Downloads\Bir<br>jpg | n2      |
|----------------------------------------------------------------------------------------------------|------------------------------------------------|-------------------------------------------------|---------|
| Approximate max 17 Kb recommended 10 Kb<br>Hidden<br>Director C:\Users\Administrator\Downloads\Bin2<br>Filename flag.txt<br>Filesiz 1 Kb<br>Saved jpeg<br>Director<br>Filename<br>Filesiz Kb                                                                                                    | Filesiz 108 Kb Wi                              | idth 924 pixel Height 77                        | 6 pixel |
| Hidden<br>Director C: \Users\Administrator\Downloads\Bin2<br>Filename flag.txt<br>Filesiz 1 Kb<br>Saved jpeg<br>Director<br>Filename<br>Filesiz Kb<br>This jpeg file already contains a hidden file                                                                                              | Approximate max                                | 17 Kb recommended                               | 10 Kb   |
| Director C:\Users\Administrator\Downloads\Bin2<br>Filename flag.txt<br>Filesiz 1 Kb<br>Saved jpeg<br>Director<br>Filename<br>Filesiz Kb<br>This jpeg file already contains a hidden file                                                                                                    |                                                | Hidden                                          |         |
| Filesi: 1 Kb<br>Saved jpeg<br>Director<br>Filename<br>Filesi: Kb<br>This jpeg file already contains a hidden file                                                                                                    | Director C:\Users\Ad<br>Filenam∉ flag.txt      | dministrator\Downloads\Bir                      | 12      |
| Saved jpeg<br>Directom<br>Filename<br>Filesim Kb<br>This jpeg file already contains a hidden file                                                                                                    | Filesiz 1 Kb                                   |                                                 |         |
| Director<br>Filename<br>Filesiz Kb<br>This ipeg file already contains a hidden file                                                                                                    |                                                | Saved jpeg                                      |         |
| Filename<br>Filesiz Kb<br>This ipeg file already contains a hidden file                                                                                                    | Director                                       |                                                 |         |
| Filesiz Kb<br>This ipeg file already contains a hidden file                                                                                                    | Filename                                       |                                                 |         |
| This ipeg file already contains a hidden file                                                                                                    | Filesiz Kb                                     |                                                 |         |
|                                                                                                    | Filename<br>Filesia Kb<br>This jpeg file alrea | dy contains a hidden file                       |         |

PS C:\Users\Administrator> php -r "var\_dump(base64\_decode('REFTQ1RGe0dvb2RfSm9kX0dpdmVfVGh1X0ZGRkZMQGdfVG9fWW911 X0='));" Command line code:1:

string(41) "DASCTF{Good\_Jod\_Give\_The\_FFFFL@g\_To\_You!}"